## Mitglieder gewinnen mit dem SPORTVEREINSSCHECK

Ein Leitfaden aus der Praxis

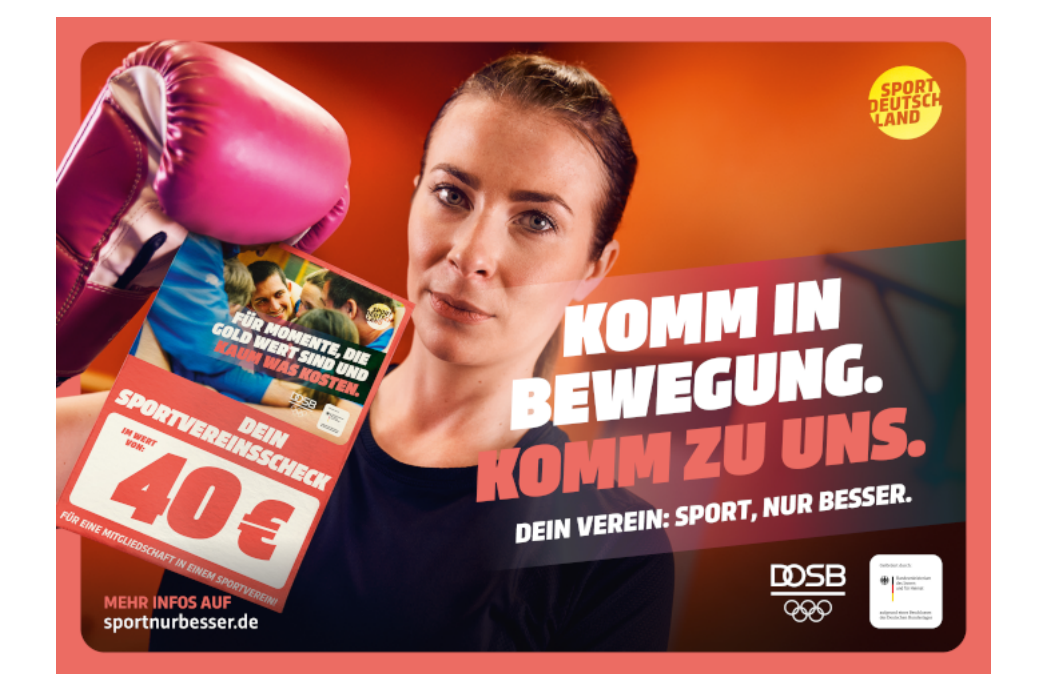

Nach 3 turbulenten Jahren im Vereinsleben, Lockdowns, Abstinenz von sportlicher Betätigung im Verein und Mitgliederfluktuation hat der Deutsche Olympische Sportbund (DOSB) die Kampagne "Dein Verein: Sport, nur besser" ins Leben gerufen.

Die Kampagne beinhaltet verschiedene Fördermöglichkeiten für Vereine und Verbände.

Eine davon ist der "Sportvereinsscheck", mit dem dein Verein neue Mitglieder werben kann.

## Wie geht das?

Der Sportvereinsscheck ist ein Gutschein, die JEDER einmalig unter Angabe von Vor- und Nachnamen, Geburtsjahr und PLZ unter

https://foerderportal.dosb.de/gutscheinaktion/sportvereinsscheck/ runterladen kann.

Dieser Gutschein über 40,- € wird zusammen mit einem Antrag auf die Mitgliedschaft bei einem beliebigen Sportverein eingereicht und dort mit dem Mitgliedsbeitrag oder Kursgebühren verrechnet.

**Das Beste: Den Verein kostet es nichts** – zumindest nicht monetär. Denn der DOSB erstattet dem Verein selbstverständlich für jeden eingegangenen Gutschein die 40,- €. Zwar ist die ganze Aktion ein kleiner Mehraufwand, aber für steigende Mitgliederzahlen lohnt sich das definitiv. In den folgenden Schritten zeige ich euch, was zu tun ist, um an der Aktion teilzunehmen und **eure Mitgliederzahlen** wachsen zu lassen.

Da der Prozess weitestgehend selbsterklärend und tatsächlich sehr unbürokratisch ist, möchte ich auch nicht zu detailliert werden.

1. Du registrierst deinen Verein unter https://foerderportal.dosb.de

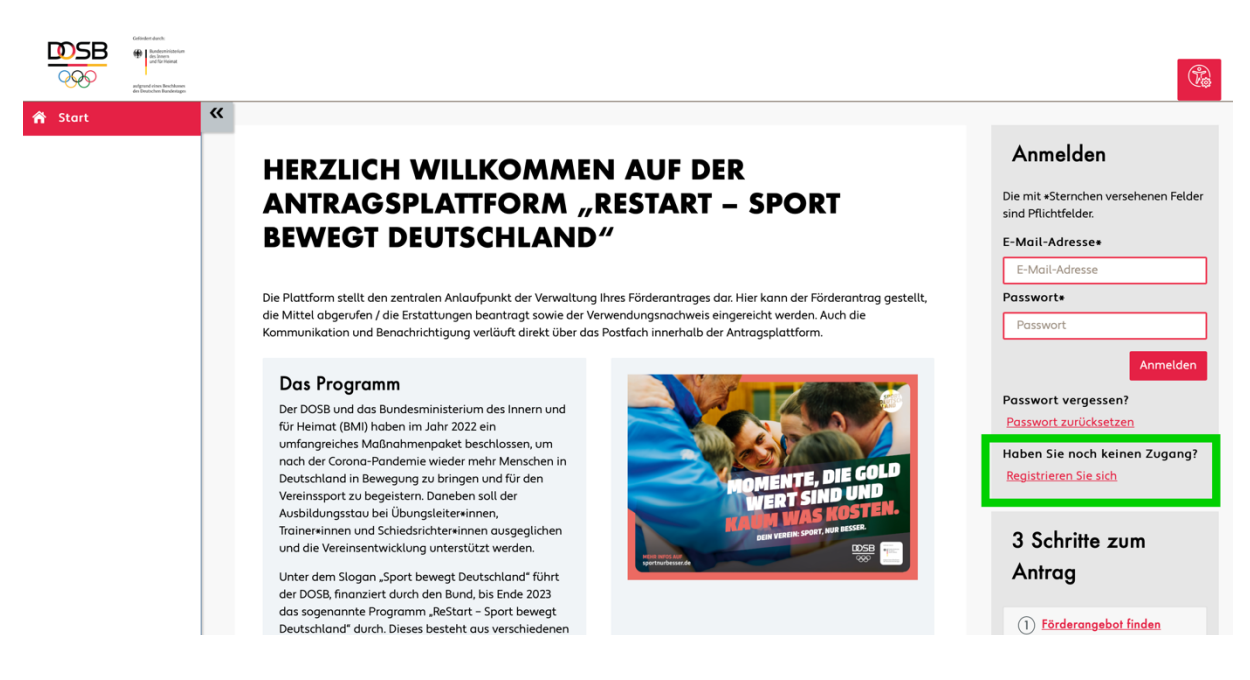

- Zunächst ist dort die Angabe deiner persönlichen Daten als Ansprechpartner erforderlich (Name, Vorname, Mail-Adresse).
- 3. Nach Absenden des Formulars erhältst du eine E-Mail mit einem Bestätigungslink. Damit wird sichergestellt, dass du selbst die Registrierung veranlasst hast und keine fremde Person deine E-Mail-Adresse missbraucht.
- 4. Nach Anklicken des Registrierungslinks gelangst du zurück auf das Förderportal, wo du ein Passwort für deinen Zugang festlegst.

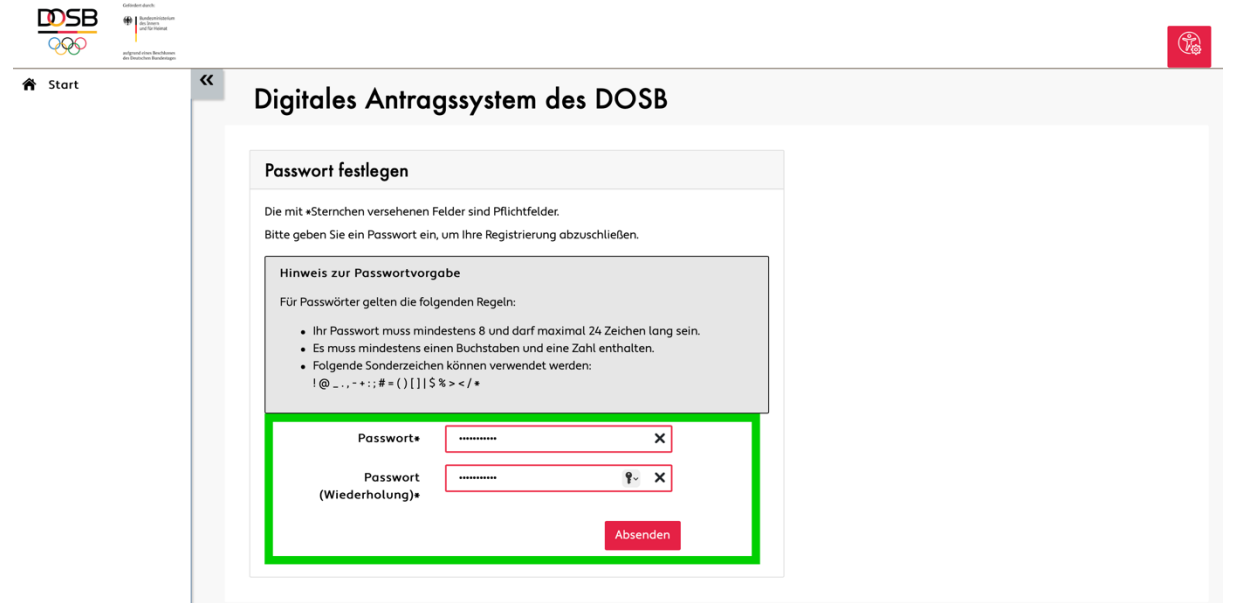

5. Mit deiner angegebenen E-Mail-Adresse und dem festgelegten Passwort kannst du dich jetzt jederzeit im Förderportal <u>https://foerderportal.dosb.de</u> anmelden.

6. Nach dem ersten Login wirst du Schritt für Schritt durch die Einrichtung geführt, in der du noch ein paar Angaben zum Verein machen musst.

|                                                                                  | Gelinders durch: |   | · · · · · · · · · · · · · · · · · · ·                                                                                                    |
|----------------------------------------------------------------------------------|------------------|---|----------------------------------------------------------------------------------------------------|
| <ul> <li>Stort</li> <li>Anträge</li> <li>Antragste</li> <li>Nachricht</li> </ul> | en               | × | Constant Constant |

7. Nach dem du alle Angaben gemacht hast (Vereinsname und -anschrift, Bankverbindung sowie Kontaktdaten einer vertretungsberechtigten Person (*hierzu ist eure Vereinssatzung maßgebend, wer den Verein nach §26 BGB vertritt*) gelangst du zur Auswahl der Förderangebote.

| ļ | <b>DSB</b><br><u> <u> </u> <u> </u> <u> </u> <u> </u> <u> </u> <u> </u> <u> </u> <u> </u> <u> </u> </u> | Gelinden durch:<br>Merrin Bundesministerium<br>dis Jonen<br>und für Nemat<br>aufgrund sinen Buschkauses<br>des Durtschens Bundentages |   |                    |                                                              |                 |                                                              |                      |                                                                      | 💄 <u>Daniel Born</u> 🗸 |  |  |
|---|----------------------------------------------------------------------------------------------------|----------------------------------------------------------------------------------------------------|---|--------------------|--------------------------------------------------------------|-----------------|--------------------------------------------------------------|----------------------|----------------------------------------------------------------------|------------------------|--|--|
| ñ | Start                                                                                                   |                                                                                                    | « | Fö                 | rderangebot f                                                | ür Antro        | aa auswähler                                                 | า                    | Filter                                                               | ×                      |  |  |
| 8 | Anträge                                                                                                 |                                                                                                    |   |                    |                                                              |                 |                                                              |                      | Suche                                                                |                        |  |  |
| 重 | Antragstel<br>Nachrichte                                                                                | eller<br>en                                                                                                    |   | Förderangebote (3) | ○ :: =                                                       |                 | Förderprogramm                                               | <br>لم<br>ب          |                                                                      |                        |  |  |
|   |                                                                                                    |                                                                                                    |   | 1.1                | <u>Titel</u> ^                                               | Suchbegriffe    | Förderhöhe                                                   |                      |                                                                      |                        |  |  |
|   |                                                                                                    |                                                                                                    |   | ľ                  | Kostenlos (zurück) in den<br>Verein –<br>Sportvereinsschecks |                 | Sportvereinsschecks im<br>Wert von je 40 Euro                | Förderung beantragen |                                                                      |                        |  |  |
|   |                                                                                                    |                                                                                                    |   |                    |                                                              |                 | Sportliche<br>Einstiegsangebote                              |                      | Überlassung eines<br>Verleihangebots inklusive<br>Trainingsequipment | Förderung beantragen   |  |  |
|   |                                                                                                    |                                                                                                    |   |                    | Sporttage sind Feiertage                                     |                 | 1.000 Euro sind<br>förderfähig und komplett<br>auszuschöpfen | Förderung beantragen |                                                                      |                        |  |  |
|   |                                                                                                    |                                                                                                    |   |                    | 1 - 3 von 3 Pro Seite: <u>10</u>   <u>25</u>                 | <u>50</u>   100 |                                                              | < 1 →                |                                                                      |                        |  |  |
|   |                                                                                                    |                                                                                                    |   |                    |                                                              |                 |                                                              |                      |                                                                      |                        |  |  |
|   |                                                                                                    |                                                                                                    |   |                    |                                                              |                 |                                                              |                      |                                                                      |                        |  |  |

 Die wichtigste Stelle im "Antragsverfahren" ist Punkt 3, über den du die Daten des Sportvereinsschecks, der zusammen mit dem Mitgliedsantrag deines neuen Vereinsmitglieds eingegangen ist, eingibst.

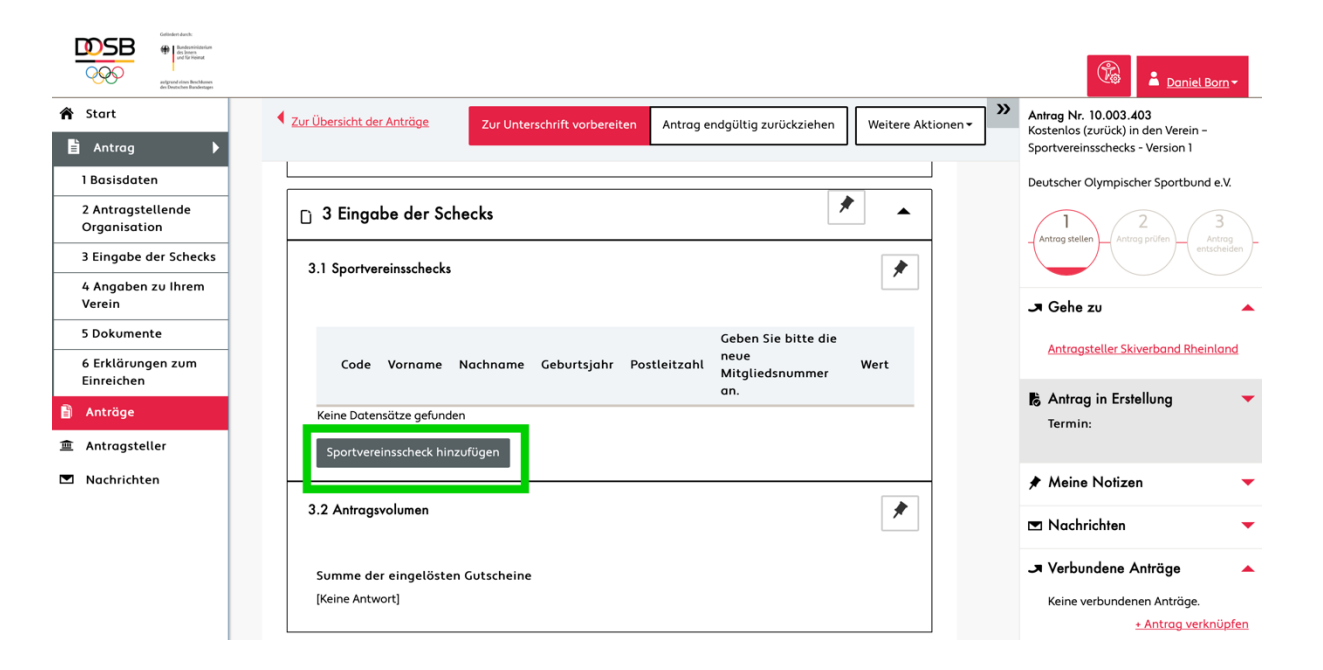

Der "Code" muss hier exakt übernommen werden, dabei auch auf Groß- und Kleinschreibung achten! Falls es nach dem Speichern eine Fehlermeldung geben sollte, schau mal, ob euer neues Mitglied vielleicht im Scheck Vorund Nachname vertauscht haben sollte und berücksichtige das bei der Eingabe.

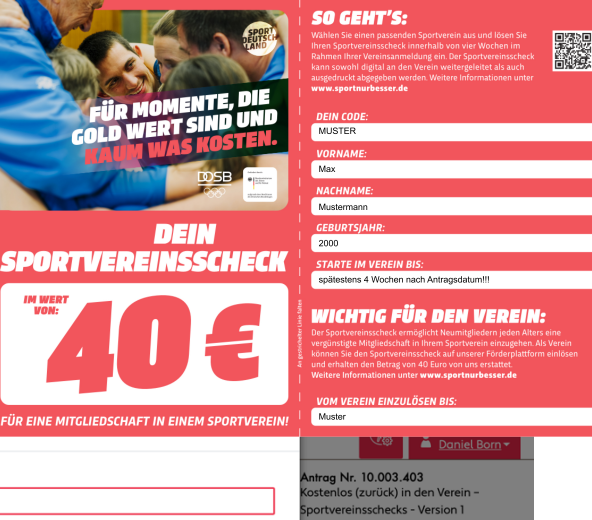

|                                                        | Sportvereinsscheck hinzufügen                 | FÜR EINE MITGLIEDSCHAFT IN EINEM SPORTVEREIN! | Muster                                   |
|--------------------------------------------------------|-----------------------------------------------|-----------------------------------------------|------------------------------------------|
| aufgrand diese Beschlasses<br>der Destachen Bandentges |                                               |                                               | Caniel Born ▼                            |
| 🎓 Start                                                | Code                                          |                                               | Antrag Nr. 10.003.403                    |
| 🖹 Antrag 🕨 🕨                                           |                                               |                                               | Sportvereinsschecks - Version 1          |
| 1 Basisdaten                                           | Vorname*                                      |                                               | Deutscher Olympischer Sportbund e.V.     |
| 2 Antragstellende<br>Organisation                      |                                               |                                               |                                          |
| 3 Eingabe der Schecks                                  | Nachname*                                     |                                               | Antrag stellen Antrag prufen entscheiden |
| 4 Angaben zu Ihrem<br>Verein                           | Geburtsjahr*                                  |                                               | A Gehe zu                                |
| 5 Dokumente                                            |                                               |                                               |                                          |
| 6 Erklärungen zum<br>Einreichen                        | Postleitzahl*                                 |                                               | Antragsteller Skiverband Rheinland       |
| 🖹 Anträge                                              | Geben Sie bitte die neue Mitgliedsnummer an.* |                                               | Antrag in Erstellung                     |
| 重 Antragsteller                                        | Wert                                          |                                               |                                          |
| Nachrichten                                            | Der Wert wird automatisch befüllt.            |                                               | ★ Meine Notizen                          |
|                                                        | • Pflichtfelder                               | Speichern Abbrechen                           | 🛥 Nachrichten 👻                          |
|                                                        | Summe der eingelösten Gutscheine              |                                               | → Verbundene Anträge                     |
|                                                        | [Keine Antwort]                               |                                               | Keine verbundenen Anträge.               |
|                                                        |                                               |                                               | <u>+ Antrag verknüpfen</u>               |

9. Du wirst feststellen, dass die Registrierung im Antragsportal weitestgehend selbsterklärend und recht schnell erledigt ist.

| Construction of the second second sec |                                                                                                    |   | Daniel Born -                                                                                                    |  |  |
|----------------------------------------------------------------------------------------------------|----------------------------------------------------------------------------------------------------|---|----------------------------------------------------------------------------------------------------|--|--|
| <ul> <li>Start</li> <li>Antrag</li> <li>1 Basisdaten</li> </ul>                                                                                                    | Antrag Nr. <b>Herrin Sportvereinsschecks</b>                                                                        | » | Antrag Nr.<br>Kostenios (zurück) in den Verein –<br>Sportvereinsschecks - Version 1<br>Deutscher Olympischer Sportbund e.V. |  |  |
| 2 Antragstellende<br>Organisation<br>3 Eingabe der Schecks                                                                                                    | Zur Übersicht der Anträge     Zur Unterschrift vorbereiten     Antrag endgültig zurückziehen     Weitere Aktionen + |   | Antrag pröfen Antrag pröfen enscheiden                                                                                      |  |  |
| 4 Angaben zu Ihrem<br>Verein<br>5 Dokumente                                                                                                    | a 1 Basisdaten                                                                                                    |   | → Gehe zu                                                                                                    |  |  |
| 6 Erklärungen zum<br>Einreichen                                                                                                    | □ 3 Eingabe der Schecks                                                                                             |   | R Antrag in Erstellung                                                                                                    |  |  |
| <ul><li>Antragsteller</li><li>Nachrichten</li></ul>                                                                                                    | □ 4 Angaben zu Ihrem Verein                                                                                         |   | ★ Meine Notizen                                                                                                    |  |  |
|                                                                                                    | 5 Dokumente                                                                                                    |   | <ul> <li>Nachrichten</li> <li>Verbundene Anträge</li> </ul>                                                                 |  |  |
|                                                                                                    | 6 Erklärungen zum Einreichen                                                                                        |   | Keine verbundenen Anträge.<br><u>+ Antrag verknüpfen</u>                                                                    |  |  |

In den einzelnen Schritten sind noch ein paar Angaben zu deinem Verein zu machen. Da ihr ein "e.V." seid, gibt es auch eine Vereinsregisternummer. Sofern dir die nicht bekannt ist, kannst du sie einfach über <u>https://www.handelsregister.de/rp\_web/normalesuche.xhtml</u> herausfinden.

## Nun zur spannenden Frage: Wie ziehe ich bei meinem neuen Mitglied die 40,- € vom Mitgliedsbeitrag ab?

Meine Antwort: Das kann in der Praxis ganz unterschiedlich aussehen, abhängig davon ob und welches Verwaltungsprogramm ihr für eure Mitglieder nutzt.

In der Praxis werde ich es für meinen Heimatverein folgendermaßen umsetzen: Die jährliche Abbuchung der Mitgliedsbeiträge wird, wie jedes Mal, aus der Mitgliederverwaltung heraus generiert und als Sammel-Lastschrift bei der Bank eingereicht. Für die neuen Mitglieder, die einen Sportvereinsscheck mit ihrem Antrag eingereicht haben, erstelle ich im Online-Banking manuell eine Sammelüberweisung über je 40,- €, die zum Datum des Beitragseinzuges durchgeführt wird. Aufwand: Gerade mal 1 Minute für jedes neue Mitglied! Noch ein paar Hinweise, denn sicherlich habt ihr jetzt noch das ein oder andere Fragezeichen im Kopf:

- Der Sportvereinsscheck kann ausschließlich für NEUE Mitglieder genutzt werden, nicht für Mitglieder, die bereits im Verein sind.
- Die Aktion läuft bis voraussichtlich 31.08.2023
- Sobald ein Sportvereinsscheck mit einem Aufnahmeantrag eingegangen ist, muss der Verein den Antrag im Förderportal innerhalb einer gewissen Frist einreichen. Das jeweilige Datum, bis wann der Verein Zeit dazu hat, ist auf jedem Sportvereinsscheck in der letzten Zeile aufgedruckt. *Mein Praxistipp: Stellt jeden oder jeden zweiten Monat einen Antrag mit den eingegangenen Schecks. Es können selbstverständlich mehrere Anträge gestellt werden.*

Bewerben könnt ihr die Aktion auf eurer Website, im Vereinsheim, in den Sozialen Medien und wo auch immer ihr euren Verein kreativ und ansprechend präsentiert.

Noch Fragen oder Probleme mit der Antragsstellung? Hierzu stehen euch Marie Breier vom DOSB (<u>breier@dosb.de</u>) und ich für die Vereine im Skiverband Rheinland e.V. gerne zur Verfügung.

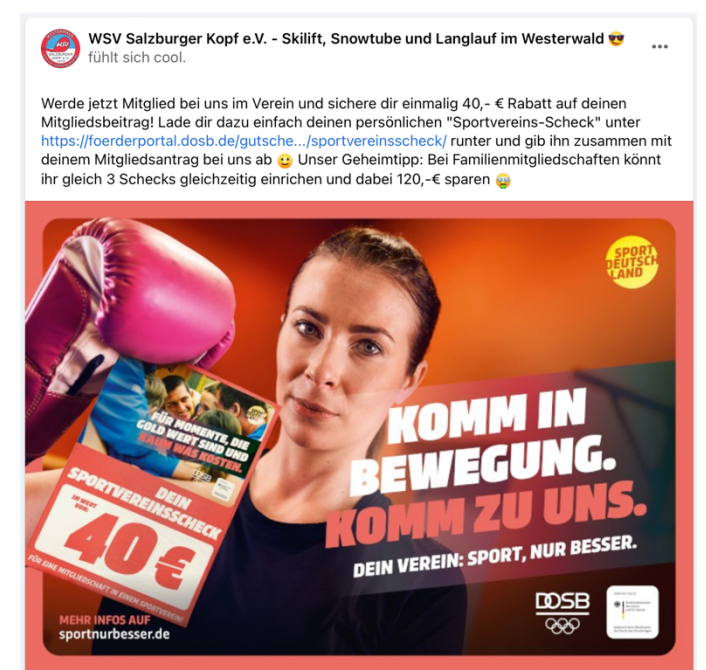

## Viel Erfolg bei der Mitgliedergewinnung!

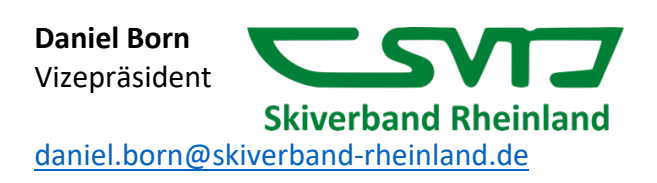